# Mobile Application User Guide

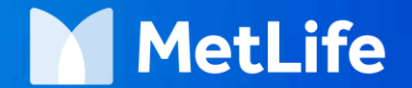

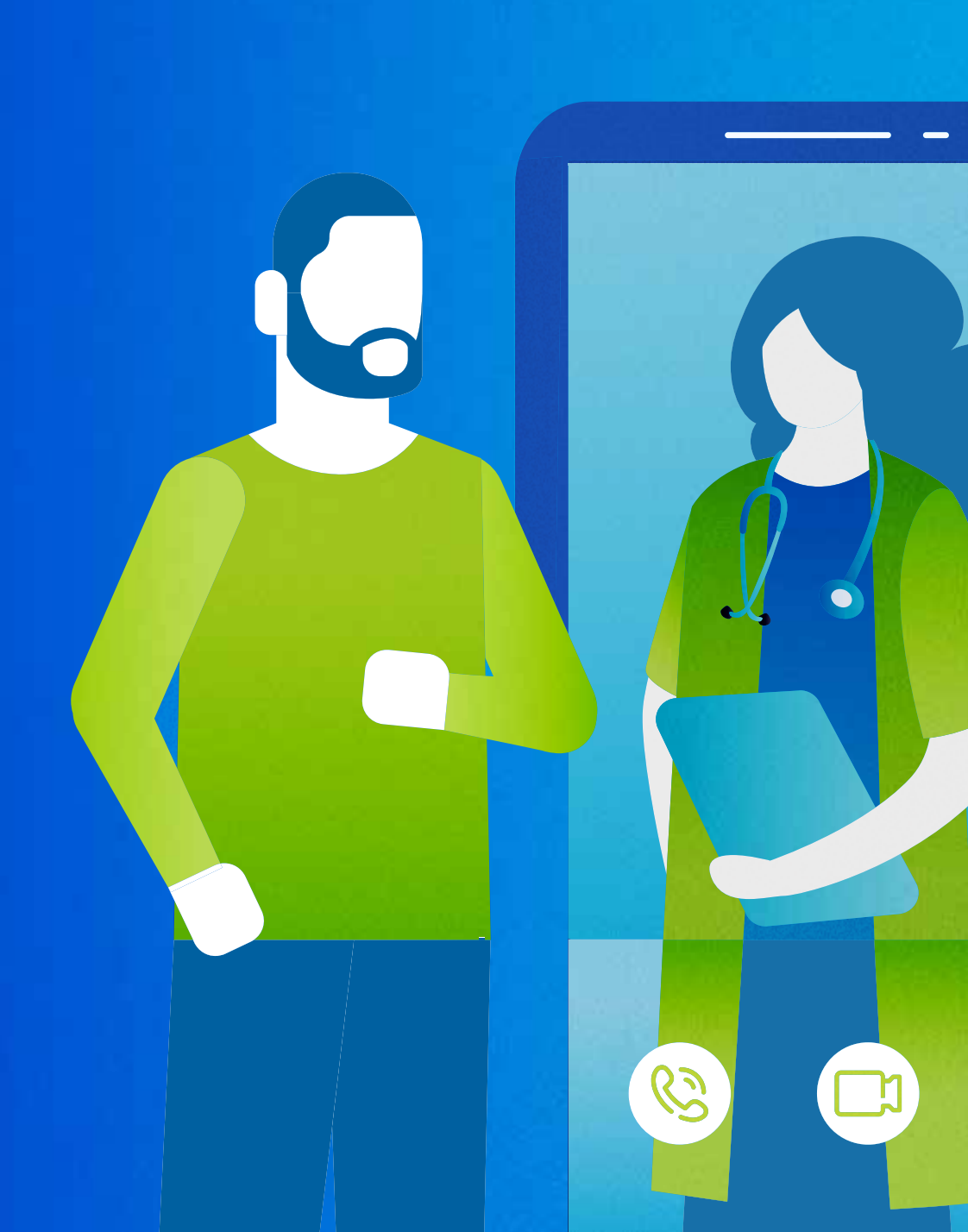

## e application

In App Store (Apple)

- 1. Open your App Store.
- 2. Type MetLife in the Search .
- 3. Choose MetLife e-Services.
- 4. Click Get to download your application.

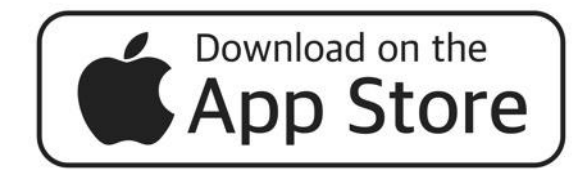

| Q metlife eser                                          | vices                                                                                                    | 8                                            | Cancel                              |  |
|---------------------------------------------------------|----------------------------------------------------------------------------------------------------|----------------------------------------------|-------------------------------------|--|
| MetLife Finance                                         | e eServices (E                                                                                                    | Egypt)                                       | GET                                 |  |
| ****                                                    | ☆☆ 186                                                                                                    |                                              |                                     |  |
| Bat In In                                               | pati<br>< Submit Claim                                                                                                    | Bat Ny Tene                                  | liis d                              |  |
| + Locate a Medical Previder<br>Utilize medical Previder | The arriver of the activity of the second second se | COMPREHENSIVE N<br>MEDICAL                   | NOLA                                |  |
| E cam                                                   | Bag J - Date Setals                                                                                                    | Contrage Mit  Fudicy Reaction (Later Art     | 00000 (000)<br>00000000<br>00 20072 |  |
| E Vew My Inabh Card                                     | Day 5 Hypered Method                                                                                                    | Currenty Ext<br>Plan Ramp; SA<br>Statue; Art | NOS EETT                            |  |
| All matter                                              | They & Attach Designments                                                                                                    | > Desentation                                | - North                             |  |
| C Services                                              | Contraction and                                                                                                    | Wedical                                      | 2                                   |  |
| Ouestors and Consers                                    | Spectrum and Specific Spectra Spectrum and the analysis<br>of tentions, are completiond                                                                                                    | Cylind                                       | 3                                   |  |
| Oratiopat at at                                         |                                                                                                    | Materially                                   | 3                                   |  |
| house here a term                                       |                                                                                                    |                                              |                                     |  |
| hadaad Ayran                                            | 0                                                                                                    | 0                                            |                                     |  |
|                                                         |                                                                                                    |                                              |                                     |  |
| Name      Name        O                                 | 0                                                                                                    |                                              | _                                   |  |
|                                                         |                                                                                                    |                                              |                                     |  |
| DEVELOPER<br>MetLife                                    | 6                                                                                                    |                                              |                                     |  |
| DEVELOPER<br>MetLife                                    | Go                                                                                                    |                                              |                                     |  |
| DEVELOPER<br>MetLife                                    | G                                                                                                    |                                              |                                     |  |
| DEVELOPER<br>MetLife                                    | Gu                                                                                                    | Life                                         |                                     |  |
| DEVELOPER<br>MetLife                                    | G.                                                                                                    | tife<br>Vices                                |                                     |  |
| DEVELOPER<br>MetLife                                    | Me                                                                                                    | tlife<br>Nices                               |                                     |  |
| DEVELOPER<br>MetLife                                    | Su Me                                                                                                    | tlife<br>Nices                               |                                     |  |
| DEVELOPER<br>MetLife                                    | su<br>Me<br>ese                                                                                                    | tlife<br>Mices                               |                                     |  |
| DEVELOPER<br>MetLife                                    | su<br>Me<br>ese                                                                                                    | tLife<br>Nices                               |                                     |  |
| DEVELOPER<br>MetLife<br>MetLife                         | su<br>Me<br>ese                                                                                                    | tLife<br>Nices                               |                                     |  |
| NetLife                                                 | su<br>Me<br>ese                                                                                                    | <b>tLife</b><br>mices                        |                                     |  |

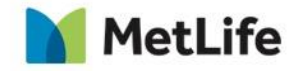

### **Downloading your mobile application**

In Play Store (Android)

- 1. Open your Play Store.
- 2. Type MetLife in the Search .
- 3. Choose MetLife e- Services.
- 4. Click install to download your application.

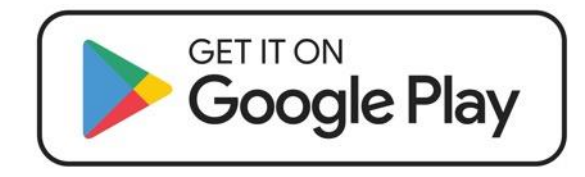

| 1 2                                                                                                    | 0                                                                                                    | <u>تت</u> ا ال چ ()       |
|----------------------------------------------------------------------------------------------------|----------------------------------------------------------------------------------------------------|---------------------------|
| ÷                                                                                                    |                                                                                                    | ۹ :                       |
| MetLife                                                                                                    | MetLife<br>eServices(<br>MetLife Inc                                                                                                    | Egypt)                    |
| 2.4★<br>1K reviews                                                                                                    | 26 MB Rated fo                                                                                                    | 100K+<br>r 3+ ① Downloads |
|                                                                                                    | Install                                                                                                    |                           |
| Antical  Antical  A | A State A State A Stat |                           |
| About this                                                                                                    | app<br>o submit claims, find a                                                                                                    | →<br>medical provider,    |
| Finance                                                                                                    |                                                                                                    |                           |
|                                                                                                    |                                                                                                    |                           |

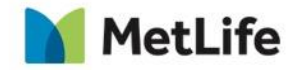

### First time registration (Click Sign in)

1

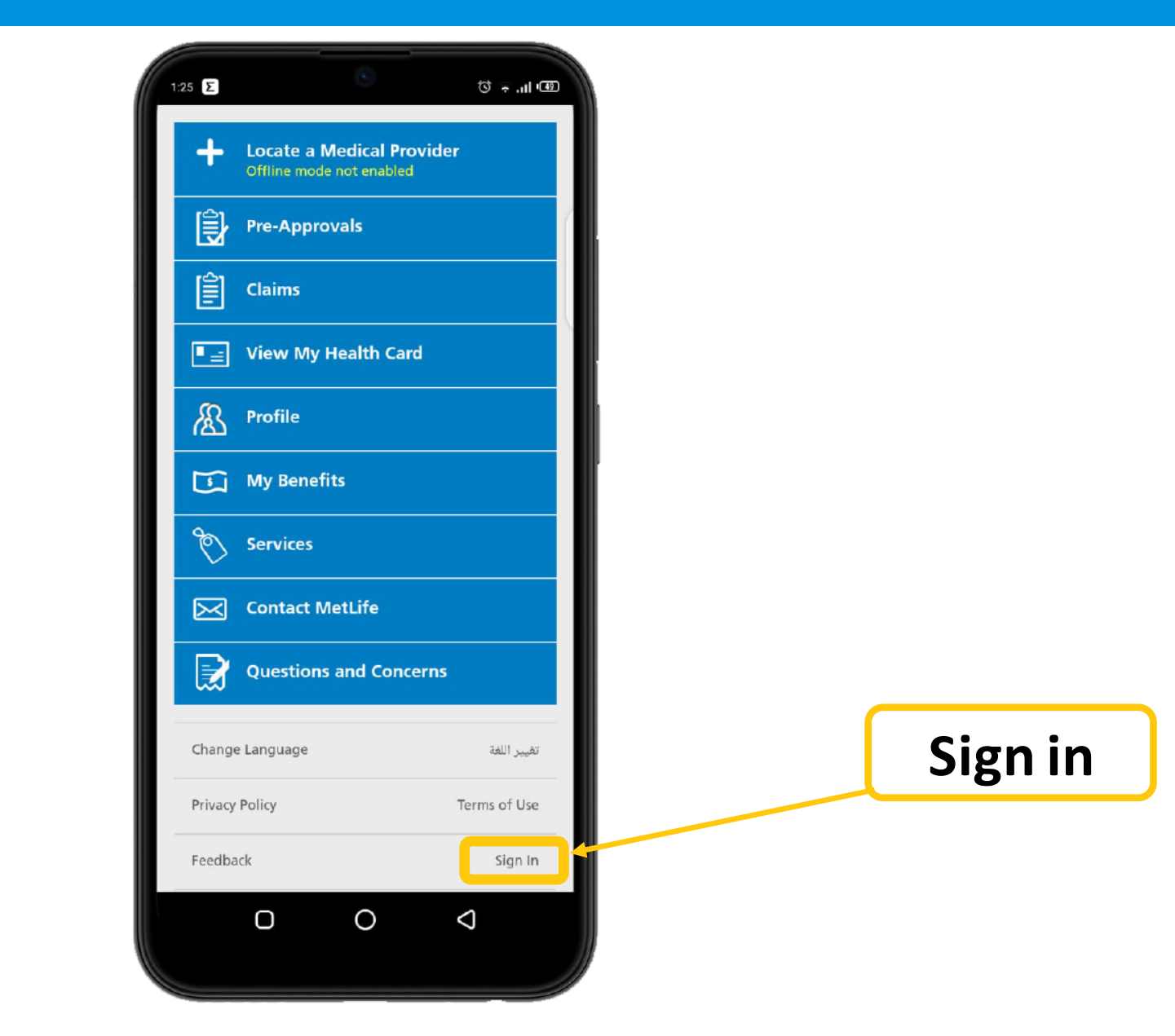

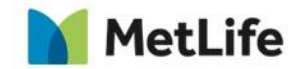

## **Click Register Now**

2

| 1:26 Σ            |             | ® ∎. + Ū   |
|-------------------|-------------|------------|
| <                 | Sign In     |            |
| Enter your Creder | ntials      |            |
| *Required Fields  |             |            |
| Username*         |             |            |
| Password*         |             |            |
| Remember Me       |             | Yes        |
|                   |             |            |
| Register Now      |             | >          |
| Forgot Usernan    | ne/Password | >          |
|                   |             |            |
|                   |             |            |
|                   |             |            |
|                   |             |            |
|                   |             |            |
| Ο                 | 0           | $\Diamond$ |
|                   |             |            |

MetLife

## Fill In Your Information And Click Validate

3

| 1:26 Σ                             | ۲              | 0               | ÷I •49 |
|------------------------------------|----------------|-----------------|--------|
| <                                  | Register N     | low             |        |
| To register as a ne<br>information | w member pleas | se validate the | below  |
| Policy Number                      |                |                 |        |
| Certificate number                 |                |                 |        |
| Dete of Birth                      |                |                 |        |
| Email                              |                |                 |        |
|                                    |                |                 |        |
|                                    |                |                 |        |
|                                    |                |                 |        |
|                                    |                |                 |        |
|                                    |                |                 |        |
|                                    |                |                 |        |
|                                    |                |                 |        |
|                                    |                |                 |        |
| Ō                                  | 0              | $\Diamond$      |        |
|                                    |                |                 |        |

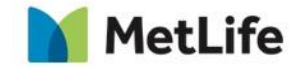

#### Locate a medical provider either through offline or online search

4

| 1:26 Σ                   |                                   | ۲                           | -                             | 11. ج ت               |
|--------------------------|-----------------------------------|-----------------------------|-------------------------------|-----------------------|
| <                        | Medi                              | cal Prov                    | vider                         | ٦                     |
| Of                       | fline Search                      |                             | Online Se                     | arch                  |
| Offline sea<br>network p | arch results m<br>provider list w | ay not be u<br>as last upda | p-to-date. Ti<br>ited on 18 N | he offline<br>ov 2015 |
| Card Type                | : GOLD                            |                             |                               |                       |
| *Country                 |                                   |                             |                               | ٣                     |
| *City                    |                                   |                             |                               | *                     |
| Area                     |                                   |                             |                               | ÷                     |
| Medical Pr               | ovider Name                       |                             |                               |                       |
| Category                 |                                   |                             |                               |                       |
| Speciality               |                                   |                             |                               | ÷                     |
|                          |                                   |                             |                               |                       |
|                          |                                   |                             |                               |                       |
|                          |                                   |                             |                               |                       |
|                          |                                   |                             |                               |                       |
|                          |                                   |                             |                               |                       |
|                          | Ο                                 | 0                           | $\Diamond$                    |                       |
|                          |                                   |                             |                               |                       |

| 1:26   | Σ              | (              | 0           | ¢.              | ı.         |
|--------|----------------|----------------|-------------|-----------------|------------|
| <      | M              | edical I       | Provide     | r               | 1          |
|        | Offline Sea    | rch            | On          | line Search     |            |
| Card 1 | lype : GOLD    |                |             |                 |            |
| Q      | Frier Address, | City, "and / o | n conntry". | 8               | $\Diamond$ |
| Media  | al Providor Na | 2002           |             |                 |            |
| Categ  | ory            |                |             |                 |            |
| Speci  | ality          |                |             |                 | ÷          |
| _      | -0-            |                |             |                 | _          |
| 1      | 5              | 10             | 20          | 50              | 100        |
| Select | ed Radius: 5   |                |             | KM              | Viles      |
|        |                |                |             |                 |            |
|        |                |                |             |                 |            |
|        |                |                |             |                 |            |
|        | Ο              | (              | )           | $\triangleleft$ |            |
|        |                |                |             |                 |            |

5

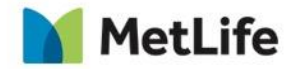

### Submit Pre-Approvals request (User must specify the place in which he want to make the service by writing it on the request.)

6

- And check the status of previous pre-approvals requests.
- User must include a copy of the request with the approval taken
  When presenting them to the providers.

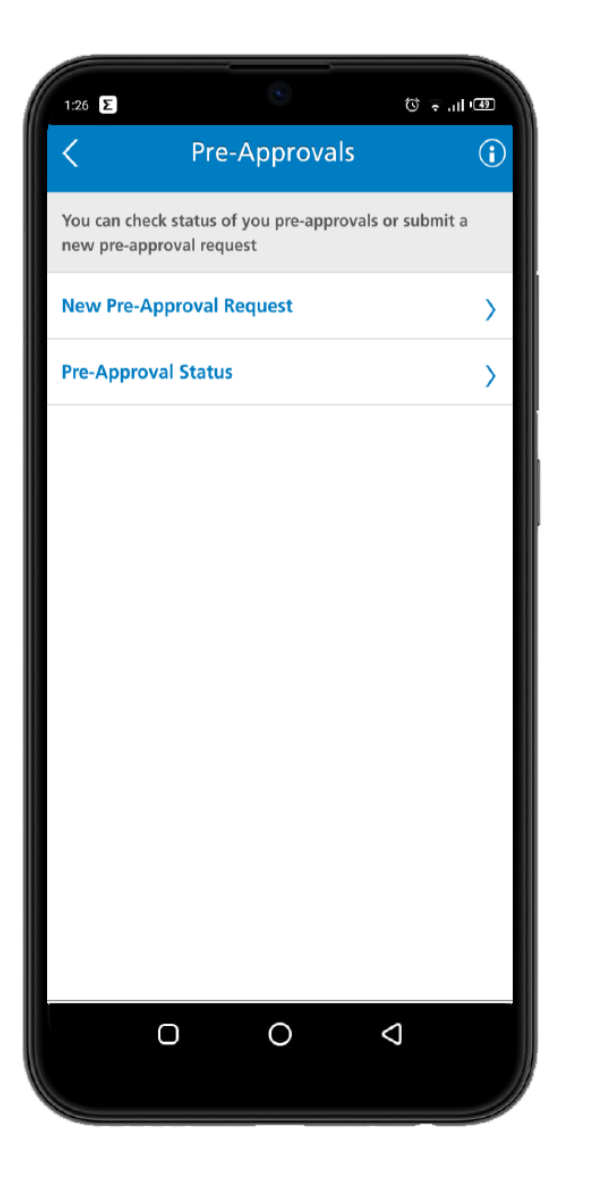

| 1:26 E                     |                                | ۍ ت<br>ا           | ılı 🐵 |
|----------------------------|--------------------------------|--------------------|-------|
| <                          | Pre-Appro                      | vals               | ŵ     |
| Pre-App                    | roval Status                   |                    |       |
| All Insured Me             | embers                         |                    |       |
| 25-08-2015                 | 25-11-2015                     | Sear               | ch    |
| List of Pre-Ap             | provals based on you           | r query            |       |
| Submitted Da 2015-11-23    | ate<br>15:43:42.343            | NEW                | >     |
| Submitted Da<br>2015-11-19 | <sup>ate</sup><br>12:17:55.133 | APPROVED           | >     |
|                            |                                |                    |       |
|                            |                                |                    |       |
|                            |                                |                    |       |
|                            |                                |                    |       |
| (                          | 0                              | $\bigtriangledown$ |       |
|                            |                                |                    |       |

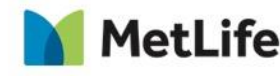

# Submit a new claim through completing all sections to the right then you can check your claim status and add more documentation if needed.

8

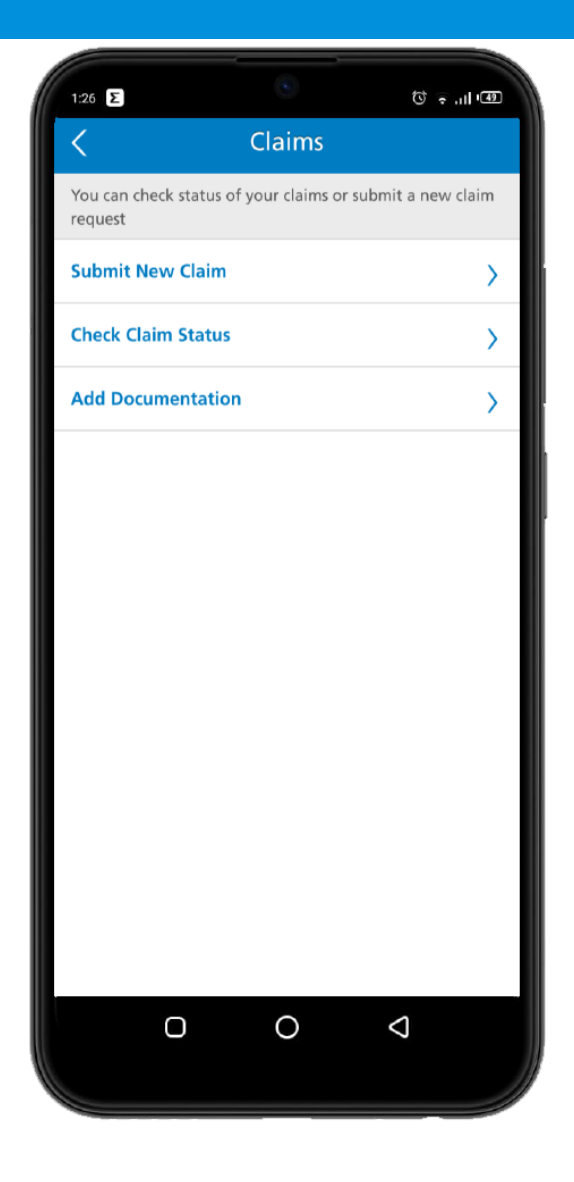

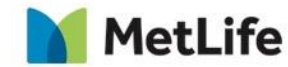

User must submit his claim with the original documents to us including the tracking no. sent in the confirmation message.

9

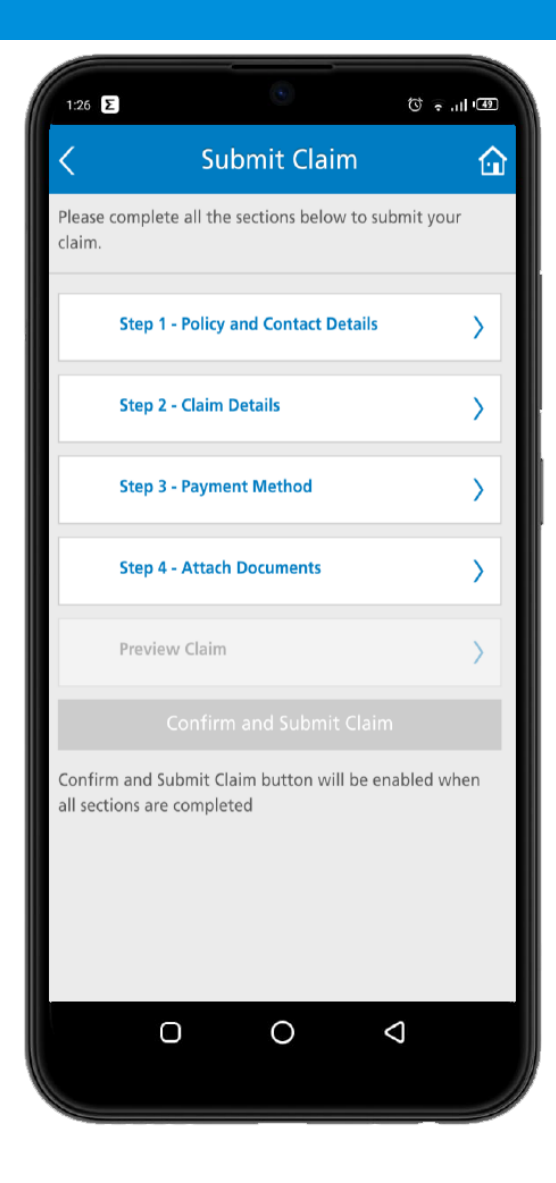

MetLife

#### You can view your health card and your dependents' as shown below.

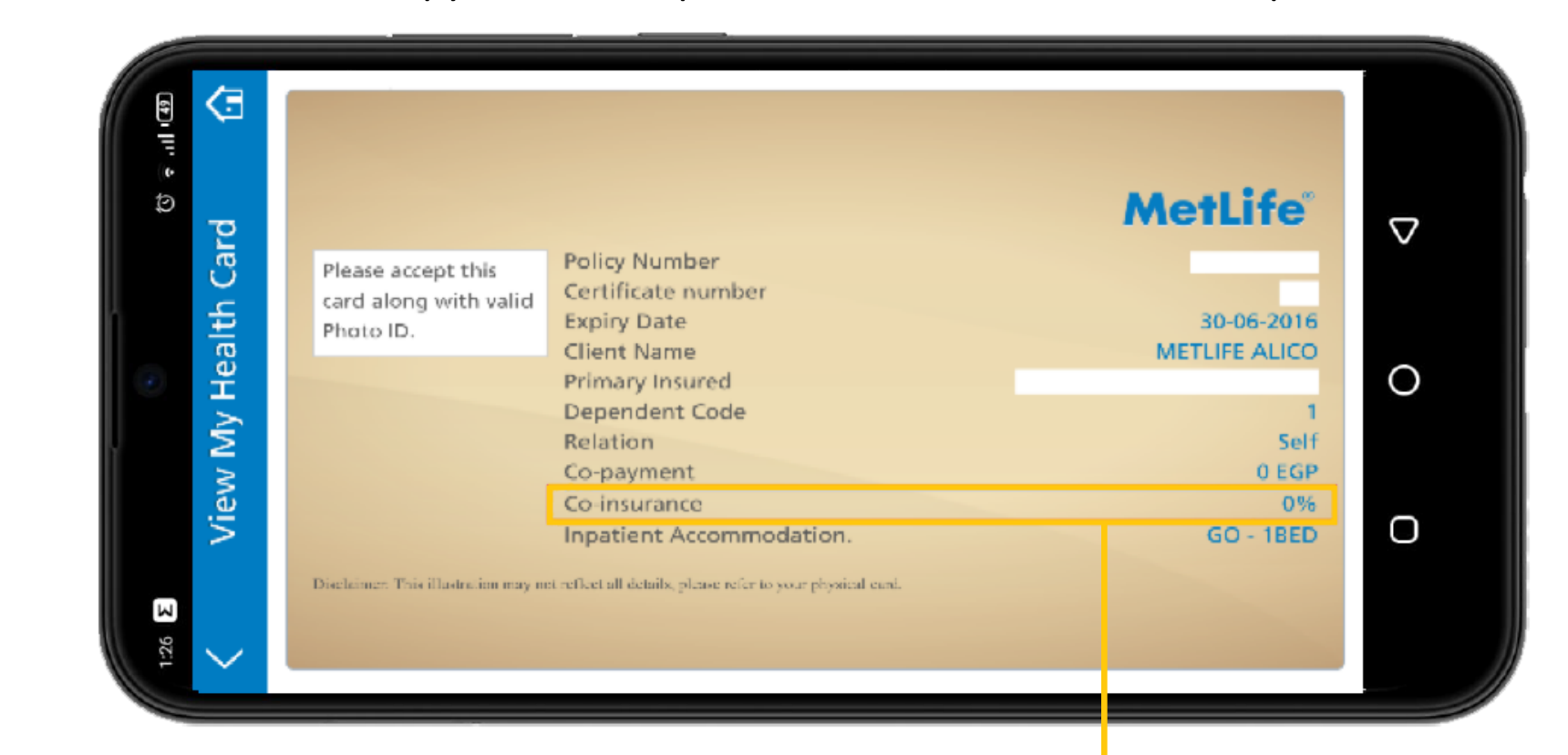

\*This card copy does not replace the medical card at service provider

Note that the co-insurance is related to the out-patient services only and not including medications

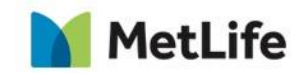

# You can view your profile and your dependents' as well, also you can update your information easily.

11

| 1:26 Σ                              | •                      | 50 ÷ ,,,,,,,,,,,,,,,,,,,,,,,,,,,,,,,,,,, |  |
|-------------------------------------|------------------------|------------------------------------------|--|
| <                                   | Profile                |                                          |  |
| My Profile                          | Dependent              | Beneficiary                              |  |
| View your Profile I<br>information. | nformation. You can    | also update your                         |  |
| Personal Inforn                     | nation                 | >                                        |  |
| Policy Informat                     | ion                    | >                                        |  |
| Employment In                       | Employment Information |                                          |  |
| Contact Inform                      | Contact Information    |                                          |  |
| Bank Details                        | >                      |                                          |  |
|                                     |                        |                                          |  |
|                                     |                        |                                          |  |
|                                     |                        |                                          |  |
|                                     |                        |                                          |  |
| Ο                                   | 0                      | $\Diamond$                               |  |
|                                     |                        |                                          |  |

MetLife

#### You can view your Benefits as below.

12

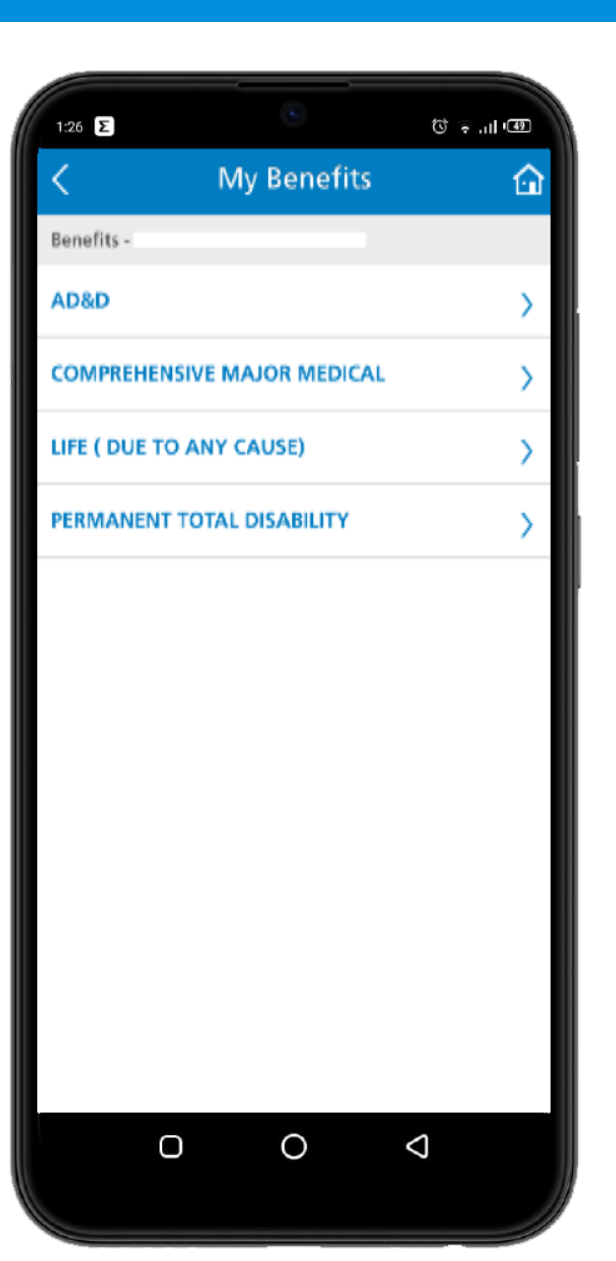

MetLife

# We offer you the ability to download your life or medical insurance certificate also you can request to replace your medical card.

| 1:26 Σ             |              | Q .        | ıli (49 |
|--------------------|--------------|------------|---------|
| <                  | Services     |            |         |
| Select from the be | low Services |            |         |
| Download Certi     | ficates      |            | >       |
| Medical Replace    | ment Card    |            | >       |
|                    |              |            |         |
|                    |              |            |         |
|                    |              |            |         |
|                    |              |            |         |
|                    |              |            |         |
|                    |              |            |         |
|                    |              |            |         |
|                    |              |            |         |
|                    |              |            |         |
| 0                  | 0            | $\Diamond$ |         |
|                    |              |            |         |

| 1:26 Σ                             | •                | குப்பட்ச ற |
|------------------------------------|------------------|------------|
| <                                  | Services         | â          |
| Download                           | d Certificates   |            |
| Policy Number:<br>Certificate Numb | per:             |            |
| Life Insurance                     | Certificate      |            |
| Medical Insura                     | ance Certificate |            |
|                                    |                  |            |
|                                    | Download         |            |
| 0                                  | 0                | Q          |
|                                    |                  |            |

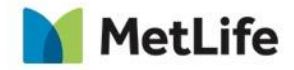

Hope you enjoy your journey with MetLife E- Services Mobile Application.

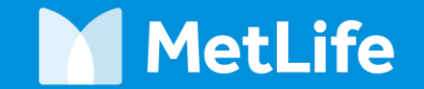

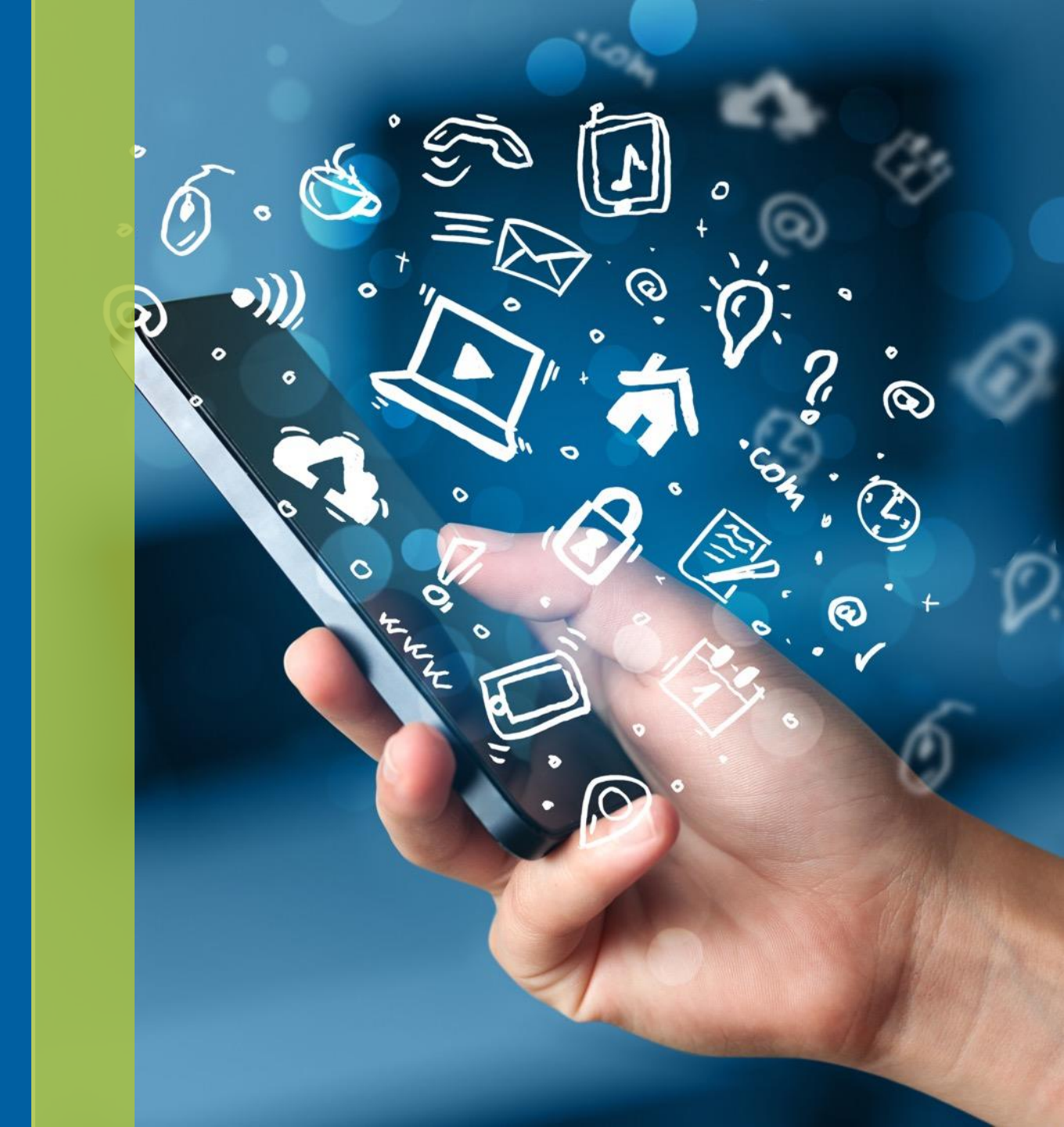